## Quick9 <> PMG User Guide

## What is Quick9?

**Quick9** is a golf app designed to help **golf groups, societies, and larger communities** easily **organise, find, and join games**. Used by players worldwide, Quick9 simplifies the process of socialising games and managing player sign-ups, making it easier than ever to get a game together.

Quick9 was founded with a simple goal: to help golfers **spend more time on the course playing social golf**—a mission we fully support at **PlayMoreGolf**!

# What does the Quick9 integration offer PMG users?

**PlayMoreGolf (PMG)** has partnered with **Quick9** to make it easier for PMG members to find and join more games—both at their **home club** and across the wider **PMG network**.

Through this partnership, we've built an **integration** with Quick9, giving PMG members **exclusive access** to a **PMG Quick9 Group**. This group serves as a hub where members can:

Share spare tee time slots from their own bookings.

**V** Discover available games at their home club and other PMG courses.

Join social rounds with fellow PMG members and expand their golf network.

This integration means that any **available slots** in your tee bookings can be easily shared—without any extra effort—helping more PMG members find a game, play more often, and enjoy a more **social** golf experience.

## Setting up Quick9

## How to Get Started with Quick9

Getting started with Quick9 is quick and easy. Follow these simple steps to set up your account and start finding more games:

#### 1. Download and install Quick9

 You can download Quick9 for your mobile device here: <u>https://quick9.onelink.me/9LaH</u>

#### 2. Open the app and log in

- Open Quick9 once installed.
- Select Log in > Continue with email.

#### 1 You must sign-in using email, do not sign-in using Google or Apple

• Enter the same email you use to access PlayMoreGolf, then tap **Verify my email address** in the verification email that you will receive.

1 Make sure to open the email link on the device where Quick9 is installed.

#### 3. Complete your profile

- Update your **profile details**, including your name and handicap.
- Tap **Save and continue** to access the exclusive PMG Quick9 Group.

#### 4. One-Time PMG Login for Game Bookings

- When you first join a game in Quick9, you'll be prompted to log in to your PlayMoreGolf account.
- This is a **one-time login**—once completed, you'll be able to manage PMG bookings seamlessly through Quick9 without needing to log in again.

|   | 05:21 🧲                 | uii 🗢 💷              |  |  |  |
|---|-------------------------|----------------------|--|--|--|
| < |                         |                      |  |  |  |
| × |                         | Book Round           |  |  |  |
|   |                         | Begin Voucher Redeem |  |  |  |
|   |                         |                      |  |  |  |
|   |                         |                      |  |  |  |
|   |                         | ÷                    |  |  |  |
|   | NO.                     |                      |  |  |  |
|   | Sign in to PlayMoreGolf |                      |  |  |  |
|   | Email Address           |                      |  |  |  |
| - | Password                |                      |  |  |  |
| ł |                         |                      |  |  |  |
|   |                         | LOGIN                |  |  |  |
|   |                         | FORGOT PASSWORD      |  |  |  |
|   |                         |                      |  |  |  |
|   | С                       | REATE AN ACCOUNT     |  |  |  |
|   |                         | and the second       |  |  |  |
|   |                         |                      |  |  |  |
|   |                         |                      |  |  |  |
|   | -                       |                      |  |  |  |

Image 1

Once the above set up process is complete, you'll be part of the **exclusive PMG Quick9 Group**, ready to find and join golf games with other PlayMoreGolf members.

## How it Works in PlayMoreGolf

#### Adding a tee booking to Quick9

To send a tee booking and available slots to **Quick9**, follow the usual tee booking process:

- 1. Select the **course** you wish to play at
- 2. Select the number of players
- 3. Select the **date** on which you wish to play
- 4. Select your preferred tee time

On the **confirmation and booking screen**, you'll see a new option at the bottom:

"Advertise spare slots on Quick9 for this tee booking" (toggle switch).

| +            |             |                       | Expl                                    | )<br>ore                                              | Buddies              |                      | 문<br>Purch | ⊒<br>nases            | ی 😍 😜 |
|--------------|-------------|-----------------------|-----------------------------------------|-------------------------------------------------------|----------------------|----------------------|------------|-----------------------|-------|
| or<br>Points |             | 9:00am *<br>6 Points  | 9:10am ★<br>6 Points                    | 9:20am ★<br>6 Points                                  | 9:30am<br>6 Points   | * 9:40an<br>6 Point  | n \star    | 9:50am ★<br>6 Points  |       |
|              |             | 10:00am ★             | 10:10am ★                               | 10:20am ★                                             | 10:30am              | * 10:40a             | n *        | 10:50am ★             |       |
| ₽            |             | 6 Points              |                                         | •                                                     |                      |                      |            | 6 Points              |       |
| ÷            |             | 11:00am ★<br>5 Points |                                         | TeeWiz Test Co                                        | ourse                |                      | *          | 11:50am ★<br>5 Points |       |
| <u>æ</u>     |             | Afternoon Tee Times   | 1:30p                                   | m Monday, Mar                                         | ch 24th              | 2025                 |            |                       |       |
|              |             | 12:00pm ★             | Tee time is a                           | currently completely empt                             | y (subject to        | change)              | *          | 12:50pm ★             |       |
| Ð            |             | 5 Points              | Player                                  |                                                       | Cost                 | Paid by              |            | 5 Points              |       |
| C            |             | 1:00pm ★<br>4 Points  | Me                                      |                                                       | 4                    | Me                   | *          | 1:50pm ★<br>4 Points  |       |
| <b>2</b> 0   |             | 2:00pm *              | TOTAL COST                              | 4 home point                                          | s                    |                      | *          | 2:50pm ★              |       |
| E.           |             | 4 Points              | Online cancellation                     | s are not available for this b<br>their sole discreti | ooking. The c<br>on. | lub may refund it at |            | 4 Points              |       |
|              |             | 3:00pm *              | Notify my buddies<br>They can book onto | your tee time separately.                             |                      |                      | ×          | 3:50pm ★              |       |
| **           |             | Evening Tee Times     | Advertise of<br>Other PMG               | pen slots in Quick9 for this t                        | ee booking           | , <b>(</b>           |            | 3 Points              |       |
| **           |             | 4:00pm ★              | CAN                                     | CEL                                                   | воок                 | ROUND                | *          | 4:50pm ★              |       |
|              |             | 3 Points              |                                         |                                                       |                      |                      |            | 3 Points              |       |
|              |             | 5:00pm ★<br>2 Points  | 5:10pm \star<br>2 Points                | 5:20pm ★<br>2 Points                                  | 5:30pm 1<br>2 Points | * 5:40pn<br>2 Point  | n \star    | 5:50pm 🖈<br>2 Points  |       |
|              | BACK TO TOP | 6:00pm *              |                                         |                                                       |                      |                      |            |                       |       |
|              |             | 2 Points              |                                         |                                                       |                      |                      |            |                       |       |
|              |             |                       |                                         |                                                       |                      |                      |            |                       |       |

lmage 2

You can also tap the "+" button in Quick9 to access a link that takes you directly to game creation in PlayMoreGolf.

#### How it works

• Enabling the toggle: When you select "Book Round", the game will be created in Quick9, and any available slots will be advertised for PMG members to join.

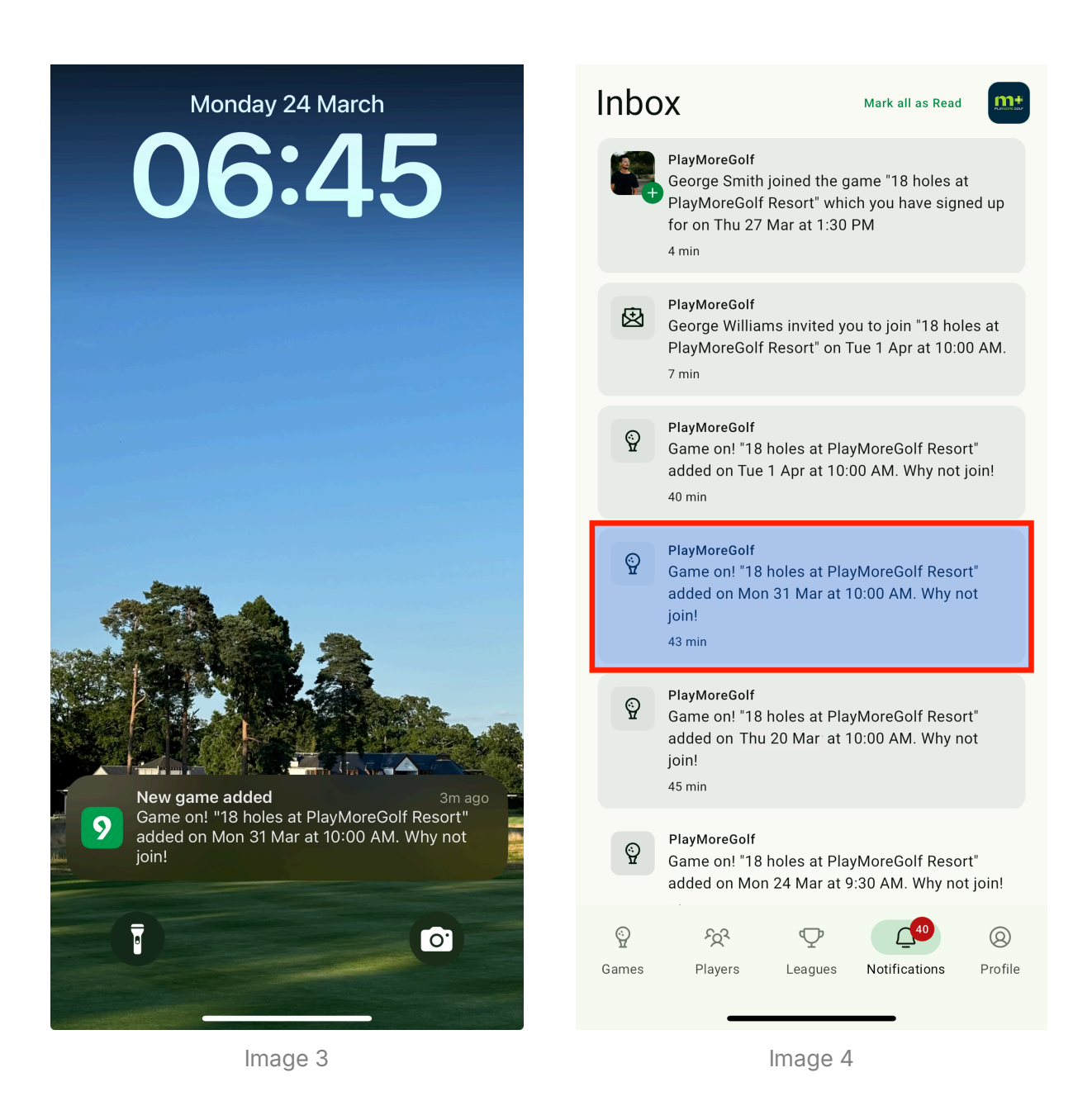

• Not enabling the toggle: The game will not be sent to Quick9.

#### Example

If you book a **10:00 AM tee time on Monday, March 10, 2025**, and enable the toggle, Quick9 will create a game at the same time, date, and location, showing any open slots for PMG users to join.

#### Who can see the game in Quick9?

If you choose to send a game to Quick9 then that game (and available slots) will be notified to other PMG users who:

- 1. Are active users of the Quick9 PMG group, and
- 2. Have set their distance filters to include the relevant club/course.

## **Buddies and Guests**

If you're booking a round with **buddies**, **guests**, **or both**, you can still send the game (and available slots) to **Quick9**.

If your buddies have **Quick9 user profiles**, they will appear as named **joiners** in the game. If they **don't** have Quick9 profiles, they will be listed as **"Unknown PMG Member"**. Guests will be shown as **"Guest"** in Quick9.

## Cancelling a tee booking in PMG and Quick9

Tee bookings can be cancelled in the normal way.

- 1. Go to My Bookings
- 2. Open the booking you want to cancel
- 3. Select "Cancel Booking" in the summary screen.

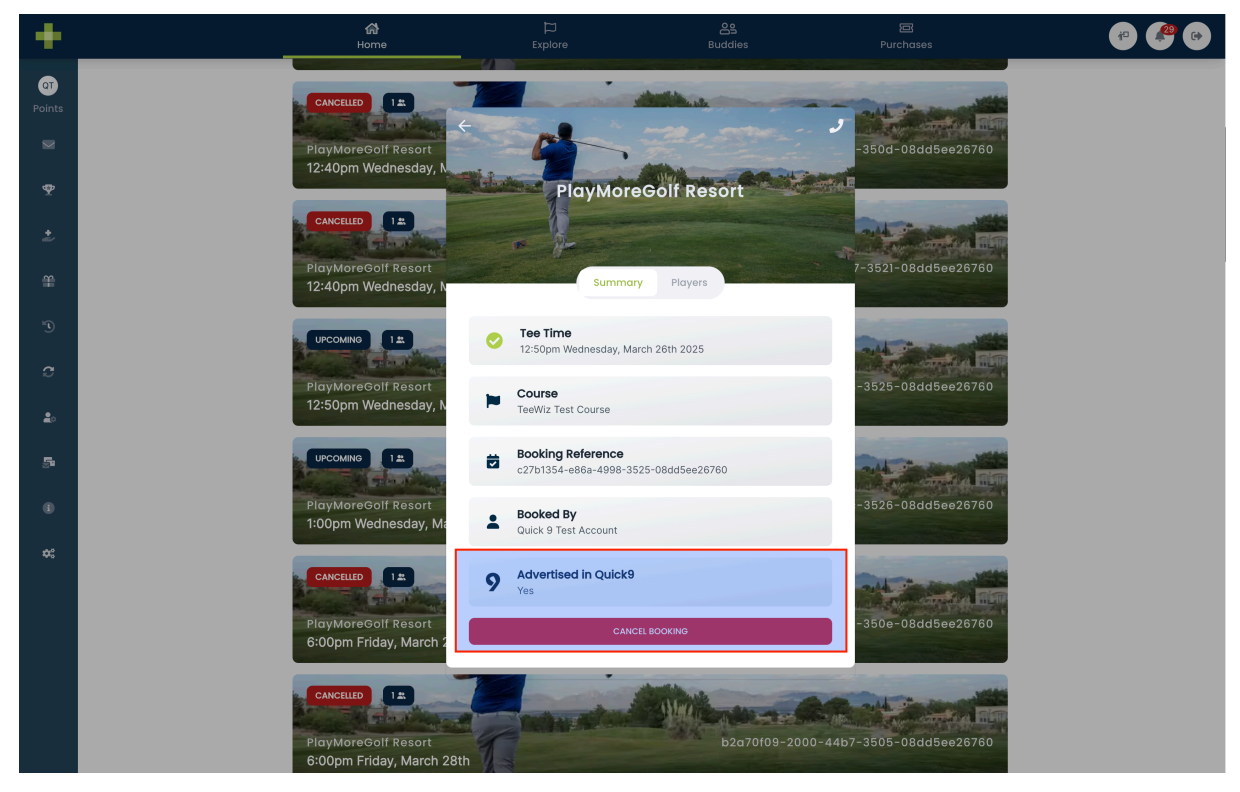

Image 5

## How cancellation affects Quick9

The effect of the cancellation on the game in Quick9 will depend on whether any other players have joined the tee time from Quick9:

- 1. No one joined via Quick9 or PMG The game is completely removed from Quick9.
- Others joiners via Quick9 You (and any Buddies/Guests you added) will be removed from the game in Quick9, but other joiners will remain in the game.

## How it Works in Quick9

## The PMG Group

All **PMG users** are automatically added to the **PMG Quick9 Group**, which is exclusively for PMG members and where playing opportunities are shared.

This group is fully integrated with the main **PMG system**, allowing tee bookings to be seamlessly shared to **Quick9** without any manual effort from users.

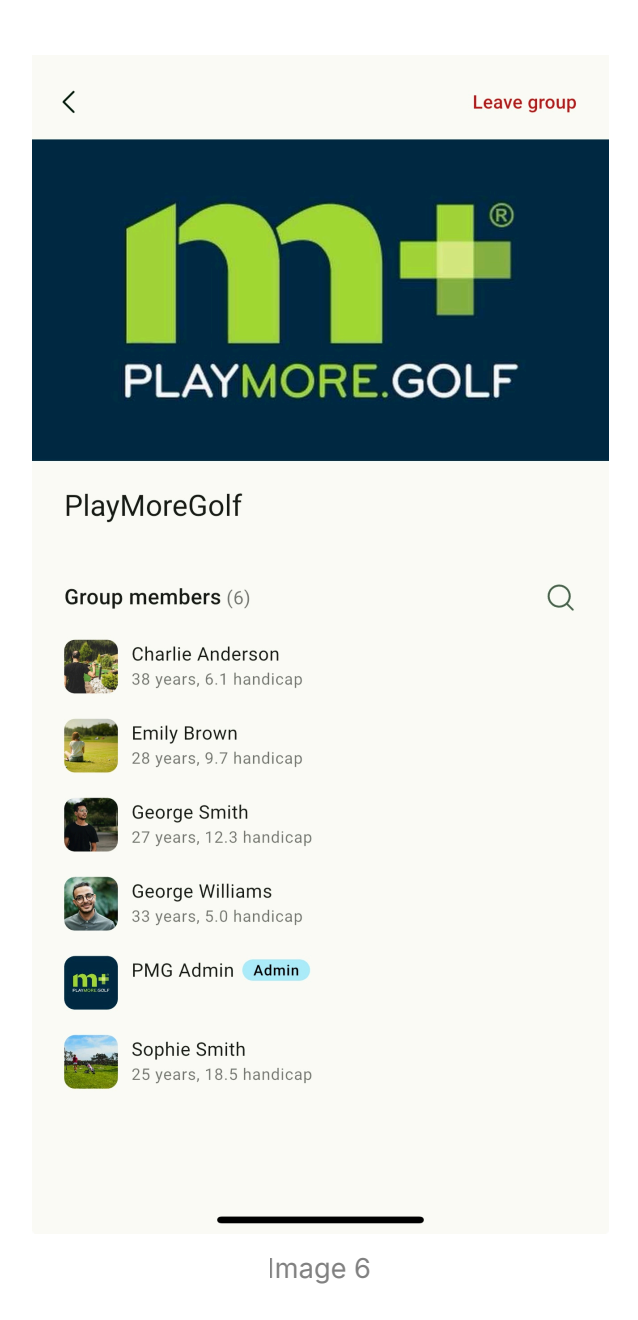

## **PMG Distance Filter**

The **PMG Quick9 Group** is open to all **UK members of PlayMoreGolf**, meaning there will be a large number of members and games available. To ensure you only see **relevant games** and receive **notifications that matter to you**, we recommend setting your **preferred distance filter**.

## What is the PMG Distance Filter?

The **distance filter** lets you specify a **radius from your home club**, ensuring you only receive notifications about games at **PMG courses within this area**. Games outside your selected radius will not appear in your feed or trigger notifications.

- By default, the filter is set to **25 miles**.
- You can increase or decrease this radius to suit your preferences.

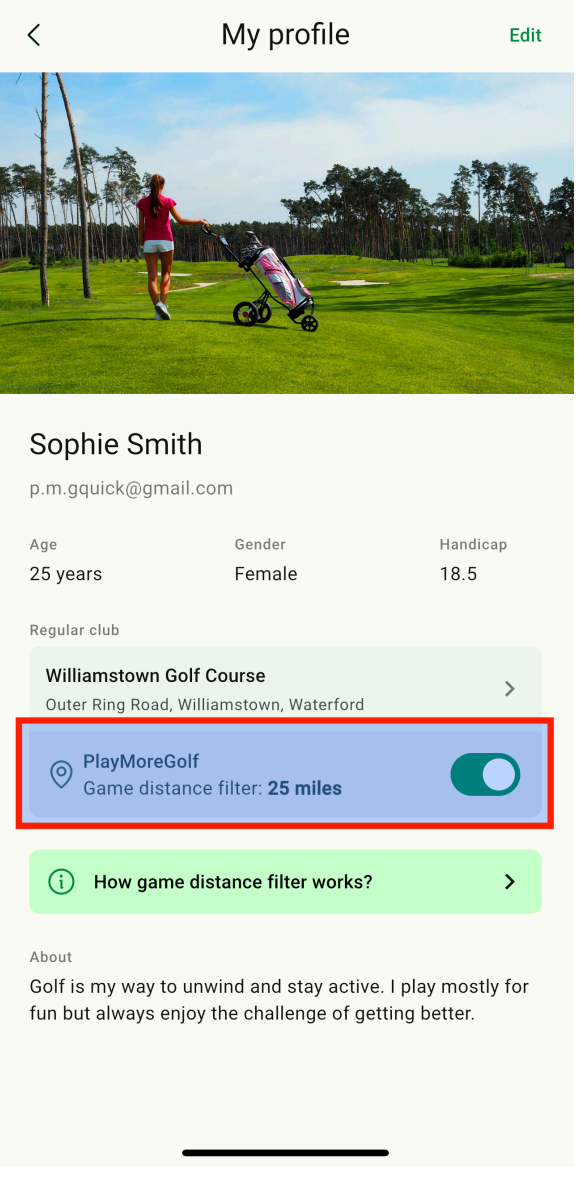

Image 7

#### How to Change Your PMG Distance Filter

- 1. Go to the Profile section.
- 2. Select your profile and tap Edit on the My Profile screen.
- 3. Adjust the distance filter radius using the slider.
- 4. Tap Save once you're happy with the new setting.

You'll also see a message in the **Game List** confirming that a distance filter is applied. Tap **Edit** from this message to quickly access the filter settings.

| ×                                                                                                    | Edit my profile                                       |    | Save  |  |  |  |
|----------------------------------------------------------------------------------------------------|-------------------------------------------------------|----|-------|--|--|--|
| Last name * Smith                                                                                                    |                                                       |    |       |  |  |  |
| Gender<br>Male                                                                                                    | Female         Other                                  |    |       |  |  |  |
| Birth Month -<br>March 199                                                                                                    | 99                                                    |    | ×     |  |  |  |
| Your regular clu                                                                                                    | ub *                                                  |    |       |  |  |  |
| Williamstow<br>Outer Ring Ro                                                                                                    | <b>vn Golf Course</b><br>oad, Williamstown, Waterford | Cl | hange |  |  |  |
| PlayMoreGolf g                                                                                                    | game distance filter (miles)                          |    | 25 mi |  |  |  |
| i How g                                                                                                    | game distance filter works?                           |    | >     |  |  |  |
| Handicap<br>18.5                                                                                                    |                                                       |    |       |  |  |  |
| About<br>Golf is my way to unwind and stay active. I play<br>mostly for fun but always enjoy the challenge of<br>getting better. |                                                       |    |       |  |  |  |
|                                                                                                    |                                                       |    |       |  |  |  |

lmage 8

## **Disabling the PMG Distance Filter**

If you wish to **disable the distance filter**, follow these steps:

- 1. Go to My Profile.
- 2. Deactivate the **distance filter toggle**.

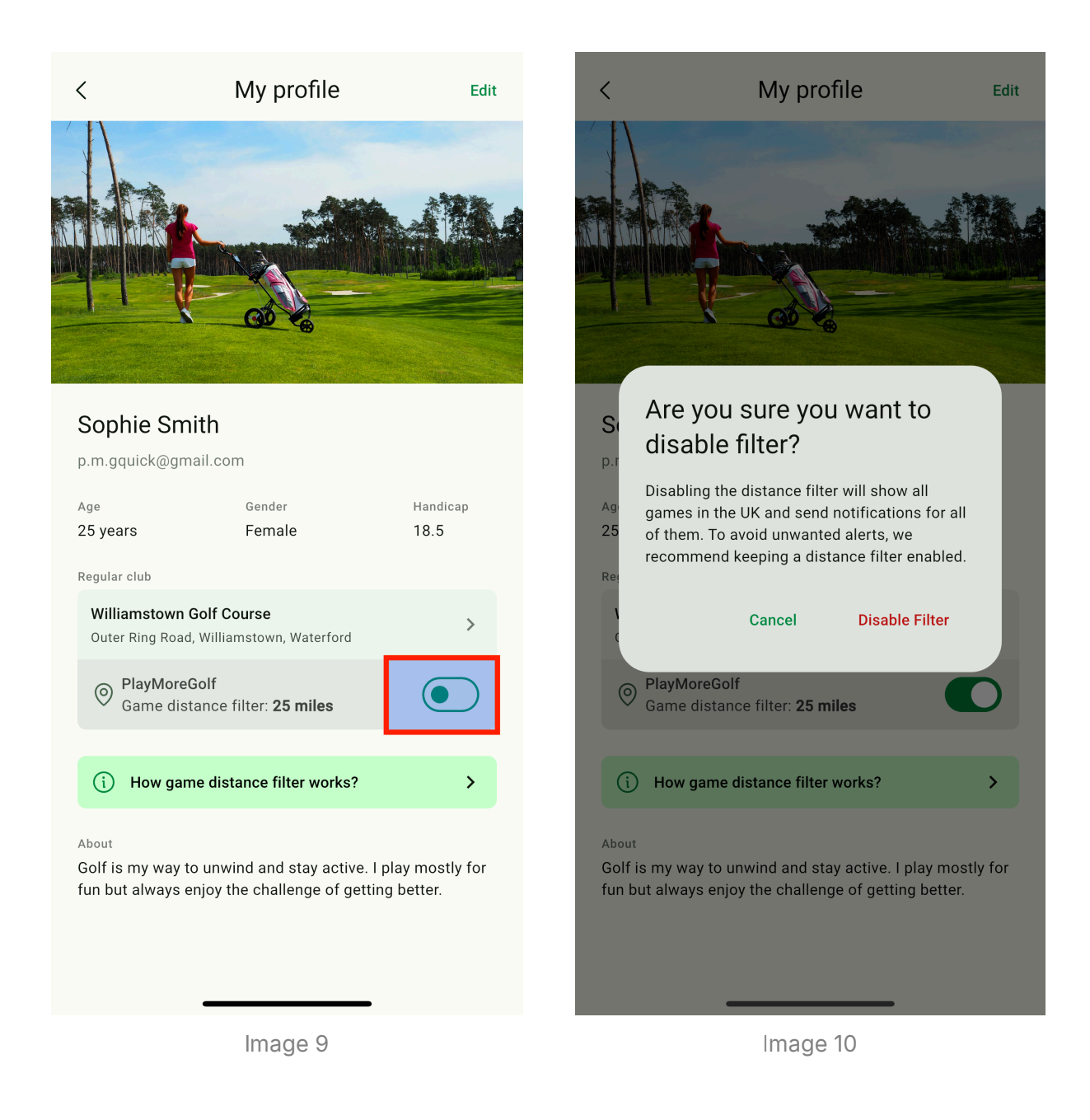

**Important:** Disabling the filter means you'll see **all** games posted in the **PMG Quick9 Group**, regardless of location, and receive notifications for every new game across the UK. We strongly recommend **keeping a distance filter active** to avoid receiving notifications for games outside your preferred area. Adjusting the filter ensures a more **personalised experience** while keeping your game feed relevant.

## **Quick9 Notifications**

Quick9 sends notifications (both in-app and push notification) about games added to the **PMG Quick9 Group**. However, you'll only receive notifications for games happening at **clubs or courses within your selected distance radius**.

## **Managing Notifications**

- When you first log in to Quick9, you'll be asked if you want to **enable notifications**.
- You can turn notifications on or off anytime from the Profile section.
- Simply toggle the **Notifications** setting to enable or disable alerts as needed.
- You will then need to disable the notifications in your devices settings.

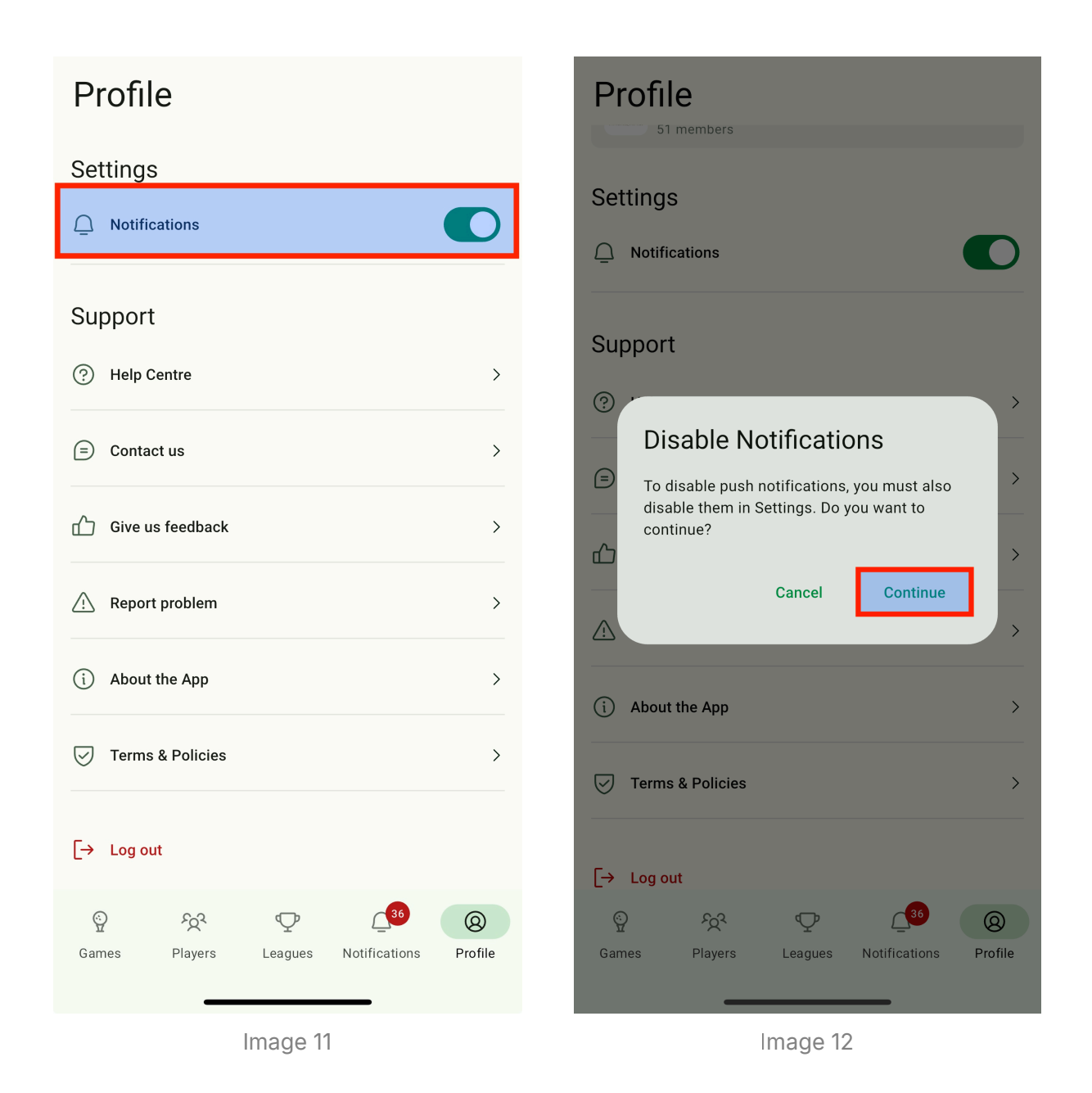

## **Types of notification**

If enabled, you will receive notifications about the following:

| Notification                                        | In-app       | Push         |
|-----------------------------------------------------|--------------|--------------|
| A new game has been added to the group              | $\checkmark$ | $\checkmark$ |
| You have been invited to a game                     |              | $\checkmark$ |
| A player has joined a game you are participating in |              |              |

| Notification                                                              | In-app | Push |
|---------------------------------------------------------------------------|--------|------|
| A player has withdrawn from a game you are participating in               |        |      |
| Changes have been made to a game you are participating in                 |        |      |
| New comment in a game you are participating in                            |        |      |
| Cancellation of a game you are participating in                           |        |      |
| Reminder for a game you have joined (24hr before)                         |        |      |
| Reminder for a game you have joined (1hr before)                          |        |      |
| Reminder to add a score to a game you played (24hr after game completion) |        |      |

## Game list/schedule

The Games section shows you all shared games. These games are automatically created when a PMG user makes a tee booking and selects to share it to Quick9.

Each game is represented by a card. Game cards for past games are shown with a white background, and current or future games are shown with a pale green background.

Information displayed in game cards:

- Group Name: Identifies the specific group the game is for.
- Game Title: A name for the game
- Start Time: When the game is scheduled to begin.
- Game location: Where the game will be played.
- Your Status: Indicates whether you've joined or been invited.
- Game Length: Hole count.
- Participants: Current number of joiners vs. maximum capacity.
- Availability: A checkmark 🗹 signifies a full game.

| Mar, 2                                                                                                    | Q                                                                                                    | •                                | łţţ             |          |                |  |
|----------------------------------------------------------------------------------------------------|----------------------------------------------------------------------------------------------------|----------------------------------|-----------------|----------|----------------|--|
| ⊘ Pla<br>Ga                                                                                                    | PlayMoreGolf<br>Game distance filter: 25 miles Edit                                                                          |                                  |                 |          |                |  |
| мон<br>24                                                                                                    | PlayMoreGolf<br><b>18 holes at PlayMoreGolf Resort</b><br>09:30 at PlayMoreGolf Resort<br>È Round • 18 holes ☆ 1 of 4 joined |                                  |                 |          |                |  |
| PlayMoreGolf<br>WED 18 holes at PlayMoreGolf Resort<br>26 08:50 at PlayMoreGolf Resort                                         |                                                                                                    |                                  |                 |          |                |  |
| тни<br><b>27</b>                                                                                                    | PlayMoreGolf<br>18 holes at PlayMor<br>13:30 at PlayMore                                                                     | r <b>eGolf Res</b><br>Golf Resor | sort<br>t       | of 4 joi | oined          |  |
| PlayMoreGolf<br>FRI 18 holes at PlayMoreGolf Resort<br>28 12:30 at PlayMoreGolf Resort<br>& Round • 18 holes & & 1 of 4 joined |                                                                                                    |                                  |                 |          | ned 🔿          |  |
| MON                                                                                                    | PlayMoreGolf<br>18 holes at PlayMor                                                                                          | eGolf Res                        | sort            |          | +              |  |
| Games                                                                                                    | ිදුරු d<br>Players Lea                                                                                                    | gues 1                           | 3<br>Notificati | ons      | (Q)<br>Profile |  |

Image 13

If you have joined a game then you will see the **Joined** label in the game card. If you have been invited to a game then you will see an **Invited** label in the game card.

You can search for games and filter games.

## **Game View**

Selecting a game from the game list opens the **detailed game view**, where you can find key information, including the **location**, **date**, **time**, and **game status**. It also displays your **participation status**, so you always know whether you're in, out, or invited.

| <                                                            |                                           |                             |   |  |  |  |
|--------------------------------------------------------------|-------------------------------------------|-----------------------------|---|--|--|--|
| े व<br>18                                                    | <sup>Dpen</sup><br>holes at Play№         | loreGolf Resort             |   |  |  |  |
| Ħ                                                            | Monday, 31 Mar 2025<br>10:00              |                             |   |  |  |  |
| 0                                                            | PlayMoreGolf Resort<br>Westminster Avenue | t<br>, London, London, SW1A | > |  |  |  |
| 88                                                           | PlayMoreGol<br>6 members                  | f                           | > |  |  |  |
| i                                                            | Game details                              |                             |   |  |  |  |
|                                                              | Course:                                   | TeeWiz Test Course          |   |  |  |  |
|                                                              | Type of game:                             | Round                       |   |  |  |  |
|                                                              | Game length:                              | 18 holes                    |   |  |  |  |
|                                                              | Max players:                              | 4                           |   |  |  |  |
|                                                              | Player category:                          | Mixed                       |   |  |  |  |
|                                                              | Scoring format:                           | Casual                      |   |  |  |  |
|                                                              | Team format:                              |                             |   |  |  |  |
|                                                              | Game admin:                               | PMG Admin                   |   |  |  |  |
| ${\begin{tabular}{l} & \ \ \ \ \ \ \ \ \ \ \ \ \ \ \ \ \ \ $ |                                           |                             |   |  |  |  |
| Joined players (1 of 4 joined)                               |                                           |                             |   |  |  |  |
| Invite players Join game                                     |                                           |                             |   |  |  |  |
|                                                              |                                           |                             |   |  |  |  |
|                                                              | Image 14                                  |                             |   |  |  |  |

#### **Joined & Invited Players**

Below the game details, you'll see a list of all **joined players** and those who have been **specifically invited**. This includes their **name**, **age**, and **handicap**, helping you keep track of who's in and who's yet to confirm.

| <                                                                                                    | < Player profile                                                                                           |
|----------------------------------------------------------------------------------------------------|----------------------------------------------------------------------------------------------------|
| Joined players (2 of 4 joined)         Image: Second Structure         Sophie Smith         25 years, 18.5 handicap         Invited players (3)         Image: Charlie Anderson         38 years, 6.1 handicap | Charlie Anderson                                                                                           |
| Emily Brown<br>28 years, 9.7 handicap<br>George Smith<br>27 years, 12.3 handicap                                                                                                    | Age Gender Handicap<br>38 years Male 6.1<br>Regular club<br>Streambank Golf Club                           |
| Comments (1)                                                                                                    | 401 Pottery Street, Eastend, Saskatchewan, SUN 010                                                         |
| Write a comment                                                                                                    | I've been playing since I was a teenager and enjoy<br>competing in club events. Always working on my short |
| Sophie Smith<br>Hi George. I should be able to play. Just checking<br>that I'm definitely available. 👍                                                                                                    | Shared groups                                                                                              |
| 13 min                                                                                                    | 6 members                                                                                                  |
| Invite players Withdraw                                                                                                    |                                                                                                    |
| Image 15                                                                                                    | Image 16                                                                                                   |

- Tap on a **player's name** to view their **profile** (Note: You will not be able to open a profile of any player listed as "Guest" or "Unknown PMG Member").
- The player list updates automatically as people join or withdraw.
- Notifications are sent to all **joined players** when someone joins or leaves.

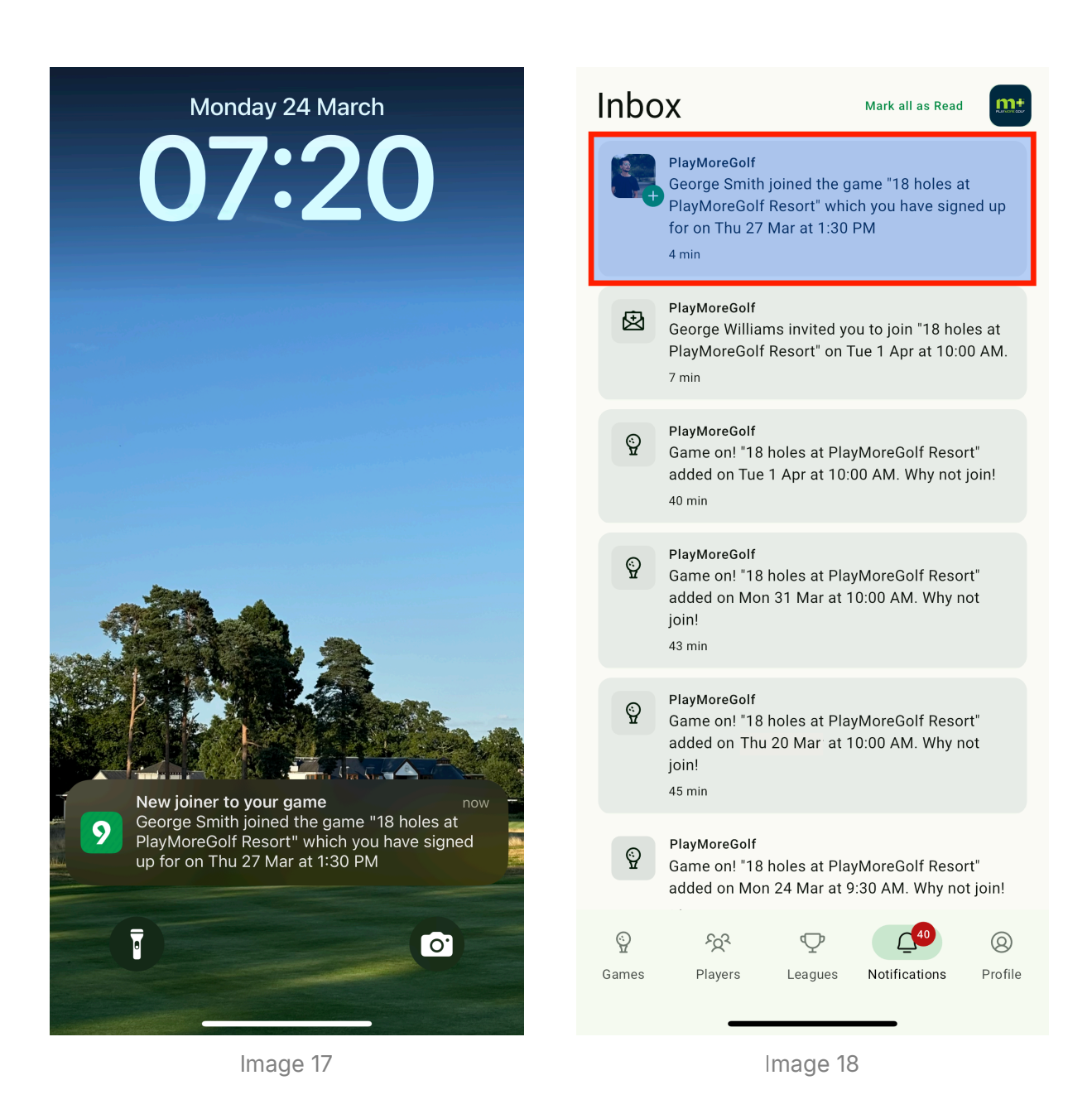

#### Commenting

Each game has a **dedicated comments section** for game-related discussions.

- To add a comment, type your message in the **comment box** and tap **Post**.
- Comments are limited to 200 characters.
- Messages appear in reverse chronological order (newest first) alongside the commenter's profile picture and name.
- Posting a comment triggers a notification to all joined players.

| <                 |                                              | <                                                                                                    |
|-------------------|----------------------------------------------|----------------------------------------------------------------------------------------------------|
| Gec<br>33 y       | o <b>rge Williams</b><br>years, 5.0 handicap | George Williams                                                                                                    |
| Invited pl        | ayers (3)                                    | Sonhie Smith                                                                                                    |
| Cha               | arlie Anderson                               | 25 years, 18.5 handicap                                                                                              |
| Emi               | ily Brown                                    | Invited players (0)                                                                                                  |
| 28 y              | years, 9.7 handicap                          | <b>2</b>                                                                                                    |
| Geo               | orge Smith                                   | Comments (3)                                                                                                    |
|                   |                                              | Write a comment                                                                                                    |
| Comments          | (0)                                          | George Smith                                                                                                    |
| Hi 🖌              | George. I should be able to play.            | I'm up for it as well. See you then 🕹                                                                                |
| Jus               | st checking that I'm definitely              | 1 min                                                                                                    |
| " <u>'</u> "      |                                              | George Williams<br>Glad you're able to play Sophie - see you on<br>Thursday. Hopefully a few of the others can join. |
|                   |                                              | 5 min                                                                                                    |
| <u>Ч</u> <u>•</u> |                                              | Sophie Smith                                                                                                    |
| a s               | d f g h j k l                                | Hi George. I should be able to play. Just checking that I'm definitely available.                                    |
| 仑 Z               | x c v b n m 👁                                | 1 hour                                                                                                    |
| 123               | space return                                 |                                                                                                    |
|                   |                                              | Invite players Withdraw                                                                                              |
|                   | ₩.                                           |                                                                                                    |
|                   | Image 19                                     | Image 20                                                                                                    |

## Joining a game in Quick9

If a game has **available spots** and hasn't started yet, you'll see a **Join Game** button at the bottom of the game view.

| <       |                                                       |                             |   |  |  |  |
|---------|-------------------------------------------------------|-----------------------------|---|--|--|--|
| ः<br>18 | ⊖ o <sub>pen</sub><br>18 holes at PlayMoreGolf Resort |                             |   |  |  |  |
| Ë       | <b>Monday, 31 Mar 20</b><br>10:00                     | 025                         |   |  |  |  |
| 0       | PlayMoreGolf Resort<br>Westminster Avenue             | t<br>, London, London, SW1A | > |  |  |  |
| 200     | PlayMoreGol<br>6 members                              | f                           | > |  |  |  |
| i       | Game details                                          |                             |   |  |  |  |
|         | Course:                                               | TeeWiz Test Course          |   |  |  |  |
|         | Type of game:                                         | Round                       |   |  |  |  |
|         | Game length:                                          | 18 holes                    |   |  |  |  |
|         | Max players:                                          | 4                           |   |  |  |  |
|         | Player category:                                      | Mixed                       |   |  |  |  |
|         | Scoring format:                                       | Casual                      |   |  |  |  |
|         | Team format:                                          | -                           |   |  |  |  |
|         | Game admin:                                           | PMG Admin                   |   |  |  |  |
| С.<br>Ш | ୍ରି Public: Open to all group members                 |                             |   |  |  |  |
| J       | Joined players (1 of 4 joined)                        |                             |   |  |  |  |
|         | Invite players                                        | Join game                   |   |  |  |  |
|         |                                                       |                             |   |  |  |  |
|         |                                                       |                             |   |  |  |  |

Image 21

How to Join a Game:

- 1. Tap **Join Game** to add yourself to the game.
- 2. This will open the **Book Round** page within Quick9, integrated with the PMG system.
- 3. You'll see a confirmation screen showing the **date**, **time**, **location**, and **points cost** for joining.
- 4. If you want to proceed, select Book Round. If not, tap Cancel.
- 5. Once confirmed, a **booking confirmation** will appear. Close it to return to the Quick9 game list.

6. Your status will update to "Joined" in the game view.

| <                                                                       |                                                                              |              |
|-------------------------------------------------------------------------|------------------------------------------------------------------------------|--------------|
|                                                                         | Book Round                                                                   |              |
| <b>GT</b>                                                               |                                                                              |              |
| •                                                                       |                                                                              |              |
| <b>TeeWiz Test Course</b><br>1:30pm Thursday, March 27th 2025           |                                                                              |              |
| Player(s) alr be paired                                                 | eady on this tee time                                                        | e, you will  |
| Player                                                                  | Cost                                                                         | Paid by      |
| Ме                                                                      | 2                                                                            | Me           |
| Booking is refundat<br>hou<br>Notify my buddies<br>They can book onto y | ole online if cancelled i<br>rs before start time.<br>your tee time separate | nore than 24 |
| Advertise op                                                            | en slots in Quick9 for                                                       | this         |
| tee booking<br>Other PMG n                                              | nembers can join your                                                        | tee          |
| time separat                                                            | ely                                                                          |              |
| CANCEL                                                                  | воок                                                                         | ROUND        |
| Home Expl                                                               | ore Buddies                                                                  | Purchases    |
|                                                                         |                                                                              |              |
|                                                                         | lmage 22                                                                     |              |

When you join a game, all **joined players** will receive a **notification**. If a game is **full**, the **Join Game** button will no longer be available.

## Inviting other players in Quick9

If you've joined a game and want to invite another **PMG member**, follow these steps:

1. Tap **Invite Players** in the game view.

2. This opens the **Invite Players** screen, where you can select one or more players.

3. Use the **search bar** to find PMG members who are active on Quick9.

4. Once you've selected the players you want to invite, tap **Invite** in the top-right corner.

| <                                                                | <     Invite players     2 players selected     Invite                                                                                                    | <                                                            |
|------------------------------------------------------------------|----------------------------------------------------------------------------------------------------|--------------------------------------------------------------|
| ⊖ open<br>18 holes at PlayMoreGolf Resort                        | Charlie Anderson × George Smith × Who<br>☆ Buddies                                                                                                    | Player category: Mixed Scoring format: Casual Team format: - |
| Honday, 31 Mar 2025                                              | C George Smith<br>27 years, 12.3 handleap                                                                                                    | Game admin: PMG Admin Public: Open to all group members      |
| PlayMoreGolf Resort > Westminster Avenue, London, London, SW1A > | Charlie Anderson Alexandre State State Sta | loined players (1 of 4 jained)                               |
| Reference PlayMoreGolf >                                         | E Emily Brown                                                                                                    | George Williams                                              |
| (i) Game details                                                 | 28 years, 9.7 handicap ☆                                                                                                    | 33 years, 5.0 handicap                                       |
| Course: TeeWiz Test Course Type of game: Round                   | George Williams<br>33 years, 5:0 handicap                                                                                                    | Charlie Anderson                                             |
| Game length: 18 holes<br>Max players: 4                          |                                                                                                    | Emily Brown                                                  |
| Player category: Mixed Scoring format: Casual                    | S                                                                                                    | 28 years, 9.7 handicap<br>George Smith                       |
| Team format: -<br>Game admin: PMG Admin                          | Sophie Smith<br>25 years, 18.5 handicap                                                                                                    | 27 years, 12.3 handicap                                      |
| $\mathop{\odot}\limits_{\Pi}$ Public: Open to all group members  |                                                                                                    | Comments (0)                                                 |
| Joined players (1 of 4 joined)                                   |                                                                                                    | Write a comment                                              |
| Invite players Join game                                         | Image 25                                                                                                    | Invite players Join game                                     |
| Image 24                                                         |                                                                                                    | Image 26                                                     |

Invited players will receive a **notification** about the game, and can join if they wish (and if there is still sufficient space in the game).

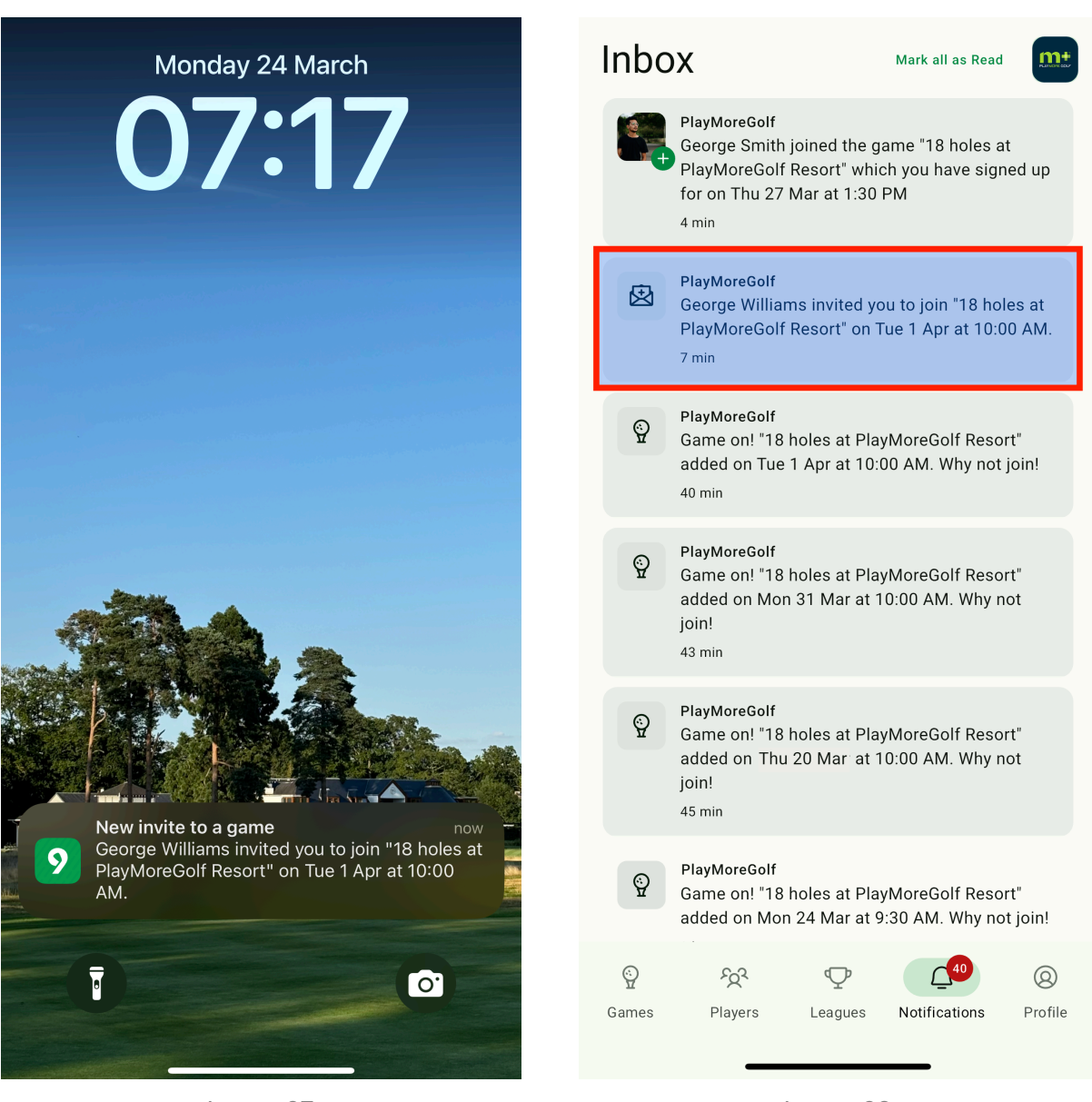

Image 27

Image 28

## Withdrawing from a game in Quick9

- 1. Open the **game view** in Quick9.
- 2. Tap Withdraw.

| <                               |                                                                |                    |   |
|---------------------------------|----------------------------------------------------------------|--------------------|---|
| Joined Open                     |                                                                |                    |   |
| 18 holes at PlayMoreGolf Resort |                                                                |                    |   |
| Ë                               | Thursday, 27 Mar 2025<br>13:30                                 |                    |   |
|                                 | Add to calendar                                                |                    |   |
| 0                               | PlayMoreGolf Resort > Westminster Avenue, London, London, SW1A |                    |   |
| 200                             | PlayMoreGoli<br>6 members                                      | f                  | > |
| i                               | Game details                                                   |                    |   |
|                                 | Course:                                                        | TeeWiz Test Course |   |
|                                 | Type of game:                                                  | Round              |   |
|                                 | Game length:                                                   | 18 holes           |   |
|                                 | Max players:                                                   | 4                  |   |
|                                 | Player category:                                               | Mixed              |   |
|                                 | Scoring format:                                                | Casual             |   |
|                                 | Team format:                                                   | -                  |   |
|                                 | Game admin:                                                    | PMG Admin          |   |
| Ŷ                               | Public: Open to all group members                              |                    |   |
|                                 | Invite players                                                 | Withdraw           |   |
|                                 |                                                                |                    |   |
| Image 29                        |                                                                |                    |   |

If You Were the Original Booker

- If you **originally booked the tee time**, withdrawing from the game in Quick9 will also remove any **buddies or guests** you included in the booking.
- Any players who joined via **Quick9** will remain in the game (as these are classed as separate bookings).

#### If You Were Added as a Buddy by the Original Booker

- 1. If the **original booker** added you as a buddy when booking the tee time in the PMG system, you **cannot** withdraw yourself from Quick9.
- 2. You'll need to ask the original booker to **withdraw/cancel the tee booking** and re-book without you.